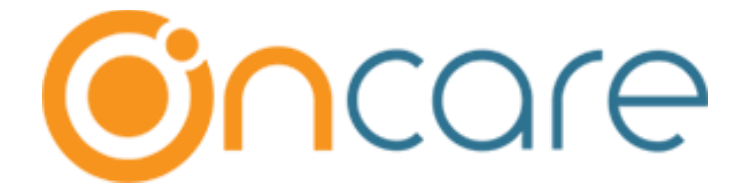

### OnCare Office Version OCO\_R\_S3

March 16, 2020

#### Table of Contents

| 1  | Program Enrollment – Ability to select Future DOB 2                                                  |
|----|----------------------------------------------------------------------------------------------------|
| 2  | Program Enrollment – Displaying the child records who are all having Active Programs 3               |
| 3  | Enroll a family into different center with the funding account                                       |
| 4  | Child Status - Automatic Update based on Enrollment Start Date7                                      |
| 5  | Child Record – New Field "Child Lives With"                                                          |
| 6  | Child Time Card Report – Inclusion of Notes 10                                                       |
| 7  | Children Classroom Summary by Days – New Report 11                                                   |
| 8  | Family Information Sheet – Inclusion of Child Address, Child Lives With and Child Questions          |
| 9  | Year End Tax Statement – Billing Item Selection                                                      |
| 10 | Family Account Activity and Specific Charge/Credit Detail Report – Download all centers at one place |
| 11 | Company Aging Report – Company Level – Additional Filter                                             |
| 12 | Text Messages – Ability to send to all Family Statuses 17                                            |
| 13 | Batch Email – Additional Ccs for Staff Email 18                                                      |
| 14 | Email Notification for Missing Sign Out for Child/Staff 19                                           |
| 15 | Subsidy Billing – Ability to Delete (Only for Schools in Canada)                                     |

### 1 Program Enrollment – Ability to select Future DOB

As part of the current release, OnCare provides ability to select the future DOB for a child while registering programs in Program Enrollment.

Access Path: Program Enrollment URL  $\rightarrow$  New Registration  $\rightarrow$  Child Information

| Please contact the School Director if you have any queries.<br>Program Type<br>Regular O Drop-In<br>Prefer Schedule Mon Tue Wed Thu Fri<br>Prefer Schedule Mon Tue Med Thu Fri<br>Child Information<br>first Name<br>Ava<br>last Name<br>Gender<br>Boy O Girl<br>Desired Start Date<br>Q201/2021                                                                                                    |
|----------------------------------------------------------------------------------------------------|
| Program Type  Regular  Prefer Schedule  Mon  Mon  Tue  Wed  Thu  Fri  Fri  Fri  Child Information  First Name  Fust Name  Fust Name |
| Regular Drop-In Prefer Schedule Mon Tue Wed Thu Fri Child Information First Name Ava Last Name Cen Gender Gender Desired Start Date Q2(01/2021 Child's Age at time of Enrollment Q2(01/2021                                                                                                    |
| Child Information  First Name Ava  Last Name Last Name Cnue Gender  Gender  Gender  Gender  Child's Age at time of Enrollment Child's Age at time of Enrollment Child's Age at  |
| <ul> <li>◆ First Name</li> <li>▲va</li> <li>▲ Last Name</li> <li>▲ Last Name</li> <li>▲ Date of Birth</li> <li>Ø Girl</li> <li>◆ Desired Start Date</li> <li>Ø Child's Age at time of Enrollment</li> <li>Ø Desired Start Date</li> <li>Ø Child's Age at time of Enrollment</li> <li>Ø Monthe = 18 Monthe = 18 Monthe</li></ul>                                   |
| * Last Name<br>Zen<br>* Gender<br>• Gender<br>• Boy • Girl<br>* Desired Start Date<br>02/01/2021                                                                                                    |
| * Gender<br>Boy  Girl<br>* Desired Start Date Child's Age at time of Enrollment<br>02/01/2021  Thouths (Infant : 6 Months )                                                                                                    |
| * Desired Start Date     Child's Age at time of Enrollment     O2/01/2021     Months (Infant : 6 Months - 18 Months )                                                                                                    |
|                                                                                                    |
| <ul> <li>* Select Agegroup</li> <li>Infant : 6 Months - 18 Months</li> <li>Preschool : 2 Years - 4 Years</li> </ul> Now, parent can select future DOB for a child during Program Registration.                                                                                                    |
| School Age : 3 Years       4 Years         Two Years : 2 Years - 4 Years                                                                                                    |
| & Primary Contact                                                                                                    |
| * First Name Middle Name Zen                                                                                                    |
| * Last Name * Mobile Phone<br>Huang (456)-789-0098                                                                                                    |
| *Email *Confirm Email<br>zen_huang@beyonduniverse.in zen_huang@beyonduniverse.in                                                                                                    |
| BACK NEXT >                                                                                                    |

# 2 Program Enrollment – Displaying the child records who are all having Active Programs

Earlier, the program enrollment dashboard displayed enrolled count, Active and Inactive programs of the children.

Now, it shows only Active programs of the children.

Also, when the Program status has changed from Active to Completed based on the Program End Date, then the Center Director gets the email notification about the same.

Access Path: Center Home  $\rightarrow$  Center Management  $\rightarrow$  Program Enrollment  $\rightarrow$  Enrolled

| > Pro        | > Program Enrollment Management |                    |            |                       |                                           |               |                     |                            |
|--------------|---------------------------------|--------------------|------------|-----------------------|-------------------------------------------|---------------|---------------------|----------------------------|
| <b>« B</b> a | K Back                          |                    |            |                       |                                           |               |                     |                            |
|              |                                 |                    |            |                       |                                           |               |                     | Export As:                 |
| 0.           |                                 | <b>•</b> • • • • • | o- "       |                       |                                           | To see        | the notes/com       | ments, mouse over the icon |
| Ȇ            | New Applications                | (9 Waitlist        | Enrollm    | ent Offered           | Enrolled (S) Declin                       | ed            |                     |                            |
| Ce           | nter 1                          |                    |            |                       |                                           |               |                     |                            |
| No.          | Parent Name                     | Child Name         | DOB        | Age Group             | Program Name                              | Enrolled Date | Notes /<br>Comments | Action                     |
| 1            | Arellano Jason                  | Stephie Arellano   | 02/09/2016 | Three - Five<br>Years | Three - Five Years-Full Day-4 Days        | 02/11/2020    |                     | <u>View</u>                |
| 2            | Arellano Jason                  | Lowell Arellano    | 01/04/2016 | Three - Five<br>Years | Three - Five Years-Full Day-<br>M,W,Sa,Su | 02/05/2020    |                     | View                       |
| 3            | Veronica Sean                   | Silvia Sean        | 01/07/2015 | Three - Five<br>Years | Three - Five Years-Full Day-4 Days        | 01/23/2020    |                     | View                       |
| 4            | Charlote Richard                | Gabriel Richard    | 01/04/2016 | Three - Five<br>Years | Three - Five Years-Full Day-4 Days        | 01/23/2020    |                     | View                       |
| 5            | Howard Kennith                  | Jennifer Howard    | 12/29/2015 | Three - Five<br>Years | Three - Five Years-Full Day-4 Days        | 01/23/2020    |                     | View                       |

Displays the children having **Active Programs** under the Enrolled Tab. Notification Email - Program Status Change

"Center 4" [support@oncareoffice.com]

Sent: Sat, 1:42 pm

To: "Charu support"

Dear Charu support,

Saturday, March 7, 2020

The Program Status is changed to "Completed" as the Program is ended on 03/07/2020.

| S.No | Fam Acct Key | Parent Name   | Child Name | Program Name              | Start Date | End Date   |
|------|--------------|---------------|------------|---------------------------|------------|------------|
| 1    | JUDITH       | Judith Kelley | Rosy Kelly | Two Years-Full Day-5 Days | 07/16/2019 | 03/06/2020 |
| 2    | JUDITH       | Judith Kelley | Rosy Kelly | Two Years-Full Day-5 Days | 07/01/2019 | 03/05/2020 |

Note: If the program end date is wrong, you can change it in the child record

Regards, OnCare Support

> Notification Email sent to the Location Director when the program status changed from Active to Completed.

(9 k) 🔨

#### 3 Enroll a family into different center with the funding account

Earlier, using "Enroll families into different center " function, you can copy the family and child basic information and parent portal account to a new center.

In addition to that, now, you can copy the funding account too.

Access Path: Center Home  $\rightarrow$  Functions  $\rightarrow$  Family Record  $\rightarrow$  Enroll families into Different Center

You can copy funding account only when the below conditions are satisfied:

- 1) Both the centers should have the same Payment Provider and Merchant ID.
- 2) Both centers should have same Payment Method (TAP or TPD or both)
- 3) Both should have the same Payment Type. (ACH or Card or both)
- 4) Both should have same funding account option (Single or Multiple Funding Account)

| Center 1                                                                |                             |              | <u>Center Home</u> <u>C</u> | hange Center |
|-------------------------------------------------------------------------|-----------------------------|--------------|-----------------------------|--------------|
|                                                                         |                             |              | Setup Reports               | E Functions  |
| >> Enroll Family into Different Center                                  |                             |              |                             |              |
| K Back                                                                  |                             |              |                             |              |
| Note: Enroll a family from this center to a different center by copying | ) the Family Info and Child | Info         |                             |              |
|                                                                         |                             |              |                             |              |
|                                                                         |                             |              |                             |              |
| Select Family Account Key                                               | SCHAEFER                    | •            |                             |              |
| Parent 1 Name                                                           | Gretchen Schaefer           |              |                             |              |
| Parent 2 Name                                                           | Gennie Gretchen             |              |                             |              |
| Salact Child                                                            | Coloct Child Name           | Ctatur       |                             |              |
| Select Child                                                            | Grifinther Gre              | tchen Active |                             |              |
|                                                                         | Malcolm Gret                | hen Active   |                             |              |
|                                                                         | Combon 4                    |              |                             |              |
| Select a Center to Enroll the Family                                    | Center 4                    | •            |                             |              |
| Copy TAP Funding Account                                                |                             |              |                             |              |
| No. Parent Type Payment Type Fu                                         | nding Account Name          |              | Online<br>Payment           |              |
| 1 Sponsor Card (100%) Car                                               | rd                          |              | ТАР                         |              |
| 2 Co-Sponsor ACH (100%) ACH                                             | н                           |              | ТАР                         |              |
|                                                                         | Novt Concol                 |              |                             |              |
|                                                                         |                             | ▪ \          |                             |              |
|                                                                         |                             |              |                             |              |
|                                                                         |                             |              | -                           |              |
| Select Copy TAP/TPD Funding                                             |                             | Displays the | Funding Account for         |              |
| Account to copy the funding acco                                        | ount                        | the selected | family.                     |              |
| to enroll into a different center.                                      |                             |              |                             |              |
|                                                                         |                             |              |                             |              |

| Note: Enroll a family from this center to a d | ifferent center by co | pying the Fami | ly Info and Child Info    |        |   |     |  |
|-----------------------------------------------|-----------------------|----------------|---------------------------|--------|---|-----|--|
|                                               |                       |                |                           |        |   |     |  |
|                                               |                       |                |                           |        |   |     |  |
| d                                             |                       |                |                           |        |   |     |  |
| E                                             | nroll Family To Ne    | ew Center Cor  | nfirmation                |        | × |     |  |
|                                               | Are you sure you      | want to Enrol  | I this Family to New Cent | ter?   |   |     |  |
|                                               |                       |                | Yes No                    |        |   |     |  |
|                                               |                       |                |                           |        |   |     |  |
|                                               |                       |                | Grifinther Gretchen       | Active |   |     |  |
|                                               |                       |                | Malcolm Gretchen          | Active |   |     |  |
|                                               |                       |                |                           |        |   |     |  |
| Select a Cen                                  | er to Enroll the Fa   | Center 4       | 4                         | Ŧ      |   |     |  |
| Copy TAP Funding A                            | ccount                |                |                           |        |   |     |  |
|                                               |                       |                |                           |        |   |     |  |
| No. Parent Type                               |                       |                |                           |        |   |     |  |
| 1 Sponsor                                     | Card (100%)           | Card           | Card                      |        |   |     |  |
| 2 Co-Sponsor                                  | ACH (100%)            | ACH            |                           |        |   | ТАР |  |
|                                               |                       |                |                           |        |   |     |  |
|                                               |                       | Next           | Cancel                    |        |   |     |  |

| or Message   |
|--------------|
| pied to the  |
| led to avoid |
|              |
|              |
|              |

#### 4 Child Status - Automatic Update based on Enrollment Start Date

Until now, Child Status must be manually changed from Incoming to Active when the Enrollment Start becomes the current date. Often, schools forget to change the status resulting in inaccuracy.

From this release onward, child status will be updated automatically based when the Enrollment Start Date becomes the current date.

Center Director will get two emails as follows:

- An email reminder will be sent prior to 2 business days when the children meets the criteria.
- An email notification will be sent when the status is changed from Incoming to Active.

Family status will be updated respectively whenever there is a change in child status.

#### Access Path: Center Home $\rightarrow$ Family Accounting $\rightarrow$ Child Records

| Parent In         | formatio   | n Child Informati | ion |                |           |                          |                   |                           |
|-------------------|------------|-------------------|-----|----------------|-----------|--------------------------|-------------------|---------------------------|
| Chil              | d Selectio | <b></b>           |     |                |           |                          |                   | Add New Child             |
|                   | u selectio |                   |     |                |           |                          |                   | Add New Clind             |
| Sel               | ected N    | ame               |     | Age            | Status    | Action                   |                   |                           |
|                   | √ Li       | uke Pellington    |     | 2.11 Years     | Incoming  | Select Program & Billing | Immunization Time | <u>Card</u> <u>Delete</u> |
|                   |            |                   |     | Sav            | e         |                          |                   |                           |
| Child Information |            |                   |     |                | _         |                          |                   |                           |
| Fi                | irst Name  | Luke              |     | Middl          | e Name    |                          |                   |                           |
| L                 | ast Name   | Pellington        |     |                | Gender 🤇  | 🖲 Boy i 🔵 Girl           |                   | $\cap$                    |
| Dat               | e of Birth | 03/20/2017        | •   |                | Age 2.    | 11 Years                 |                   | U                         |
| Enrollment S      | Start Date | 03/06/2020        | •   |                |           |                          |                   |                           |
| Primary C         | Classroom  | Regular Class 🔻   |     | Secondary Cla  | ssroom N  | lot Assigned 🔹 🔻         |                   |                           |
| Parent 1 Rel      | lationship | Father <b>v</b>   |     | Parent 2 Relat | ionship S | elect here 🔻             |                   | Browse                    |
| Α                 | lge Group  | Two Years 🔹       |     |                |           |                          | Tags              |                           |
|                   | Schoo      | Not Assigned 🔹    |     |                | Grade 🛛   | Not Assigned 🔹           | lugs              |                           |
| S                 | tudent ID  |                   |     |                |           |                          |                   |                           |
| Child             | d ID Code  | 1109              |     | _              | Child # 2 | 54432                    |                   |                           |
|                   | Ethnicity  | Select here V     |     |                | Status I  | ncoming 🔹                |                   |                           |
|                   | Bus Runs   | Edit              |     |                | 1         |                          |                   |                           |
| Withdr            | awal Date  |                   |     | Withdrawal     | Reason S  | elect here               |                   |                           |
| withur            |            |                   |     |                |           |                          |                   |                           |
| -                 |            |                   |     |                | 1         |                          |                   |                           |
|                   |            |                   |     | The child      | ctatuc    | ic                       |                   |                           |
|                   |            |                   |     | me chilu       |           |                          |                   |                           |
|                   |            |                   |     | automati       | cally u   | pdated from              |                   |                           |
|                   |            |                   |     | Incoming       | to Act    | tive based on            |                   |                           |
|                   |            |                   |     | the Enrol      | Iment     | Start Date.              |                   |                           |

|                              |                                                                        | Reminder Email w<br>to the Location Dir | ill be sent<br>rector |                      |
|------------------------------|------------------------------------------------------------------------|-----------------------------------------|-----------------------|----------------------|
| Dear Ch<br>Followii<br>Hence | haru support,<br>ng child(ren) Enrollment<br>status of these child(rer | Start Date is 03/11/2020.               | to Active on 03       | Monday, March 9, 202 |
| ience,                       |                                                                        | Parent Name                             | Chil                  | d Name               |
| S.No                         | Fam Acct Key                                                           |                                         |                       |                      |

| Dear Charu support,<br>Following child(ren) En<br>Hence, status of these<br>S.No Fam Acct Key<br>1 SCOTT<br>If there is any change<br>Regards, | rollment Start Date is 03/07/<br>child(ren) will be changed fro<br>Parent Name<br>Owen Scott | 2020.<br>om Incoming to Active on<br>Child Name | Saturday, March 7, 2020<br>0 03/07/2020.<br>Enrollment Date |
|----------------------------------------------------------------------------------------------------|----------------------------------------------------------------------------------------------|-------------------------------------------------|-------------------------------------------------------------|
| Dear Charu support,<br>Following child(ren) En<br>Hence, status of these<br>S.No Fam Acct Key<br>1 SCOTT<br>If there is any change<br>Regards, | rollment Start Date is 03/07/<br>child(ren) will be changed fro<br>Parent Name<br>Owen Scott | 2020.<br>om Incoming to Active on<br>Child Name | Saturday, March 7, 2020<br>0 03/07/2020.<br>Enrollment Date |
| Following child(ren) En<br>Hence, status of these<br>S.No Fam Acct Key<br>1 SCOTT<br>If there is any change<br>Regards,                        | rollment Start Date is 03/07/<br>child(ren) will be changed fro<br>Parent Name<br>Owen Scott | 2020.<br>om Incoming to Active on<br>Child Name | 03/07/2020.                                                 |
| S.No     Fam Acct Key       1     SCOTT   If there is any change Regards,                                                                      | Owen Scott                                                                                   | Child Name                                      | Enrollment Date                                             |
| 1     SCOTT       If there is any change       Regards,                                                                                        | Owen Scott                                                                                   | Const Owen                                      |                                                             |
| If there is any change<br>Regards,                                                                                                    | I                                                                                            | Sonal Owen                                      | 03/07/2020                                                  |
| OnCare Support                                                                                                    | in the Enrollment plan, please                                                               | e update the child record                       | now.                                                        |
|                                                                                                    | Notification Email sen                                                                       | nt to the                                       |                                                             |
|                                                                                                    | Location Director whe                                                                        | n the                                           |                                                             |
|                                                                                                    | child status changed fi                                                                      | rom                                             |                                                             |
|                                                                                                    | Incoming to Active.                                                                          |                                                 |                                                             |

#### 5 Child Record – New Field "Child Lives With"

OnCare has provided a new field to collect the "Child Lives With" under the child records. The value can be Parent 1 or Parent 2 or Both.

| F             | amily Accour  | t Key BRENDON           |              |           |            |                          |              | Prev             | Next 🔊 |
|---------------|---------------|-------------------------|--------------|-----------|------------|--------------------------|--------------|------------------|--------|
| Par           | ent Informat  | on Child Informat       | ion          |           |            |                          |              |                  |        |
|               | Child Selec   | tion:                   |              |           |            |                          |              | Add New Child    |        |
|               | Selected      | Name                    |              | Age       | Status     | Action                   |              |                  |        |
|               | √             | Anna Brendon            |              | 3.2 Years | Active     | Select Program & Billing | Immunization | Time Card Delete |        |
|               |               |                         |              |           |            |                          |              |                  |        |
|               |               |                         |              | Save      | :          |                          |              |                  |        |
| Child Informa | tion          |                         |              |           |            |                          |              |                  |        |
|               | First Nam     | e Anna                  |              |           | Middle     | Name                     |              |                  |        |
|               | Last Nam      | e Brendon               |              |           | G          | ender i Boy 🖲 Girl       |              | $\cap$           |        |
|               | Date of Birt  | 01/02/2017              | •            |           |            | Age 3.2 Years            |              |                  |        |
| Enrollm       | ent Start Dat | e 08/29/2018            | •            |           |            |                          |              |                  |        |
| Prima         | ary Classroor | n Class A 🔻             |              | Second    | dary Class | room Not Assigned        | •            |                  | -      |
| Parent 1      | l Relationshi | p Father ▼              |              | Parent    | 2 Relatio  | nship Mother             | T            | Browse           |        |
| Ch            | ild Lives Wit | h 💛 Parent 1 💛 Parent 2 | Both Parents |           |            | Now, you ca              | an collect   | Child Lives      |        |
|               | Age Grou      | p Preschool -           |              |           |            | With optior              | n in Child I | Records          |        |
|               | Scho          | ol Not Assigned 🔻       |              |           | Grade      |                          |              |                  |        |

Access Path: Center Home  $\rightarrow$  Reports  $\rightarrow$  Family Accounting  $\rightarrow$  Child Records

#### 6 Child Time Card Report – Inclusion of Notes

Now, OnCare has provided an ability to view the Notes in Child Time Card Report.

Notes can be added in Child Time Card.

Access Path: Center Home  $\rightarrow$  Reports  $\rightarrow$  Time/Attendance Tracking  $\rightarrow$  Child Time Card Report

| Child Time Card                                                                     |
|-------------------------------------------------------------------------------------|
| Select Dates Current Week T<br>From 02/24/2020 To 03/C Include/Exclude Notes option |
| Select Classroom All                                                                |
| Report Type OPdf I Html                                                             |
| Submit Back                                                                         |

|                                                          |                    |                   |                                       | Child                   | Time Card Details                                          |                         |                          |                                  |                        |  |  |  |
|----------------------------------------------------------|--------------------|-------------------|---------------------------------------|-------------------------|------------------------------------------------------------|-------------------------|--------------------------|----------------------------------|------------------------|--|--|--|
| Family Acct Key : JOANA       Child Name : Brenett Jones |                    |                   |                                       |                         |                                                            |                         |                          |                                  |                        |  |  |  |
| Class                                                    | room Name          | : Butte           | erflies                               |                         | Date Fr                                                    | om:02/24/2              | 2020                     | <b>To:</b> 03                    | 3/01/2020              |  |  |  |
| )ate :                                                   | Selected : C       | urrent            | week                                  |                         |                                                            |                         |                          |                                  |                        |  |  |  |
| Note:                                                    | ** indicates of    | child wa          | as sign in and out by adr             | nin user                | Note: ** indicates child was sign in and out by admin user |                         |                          |                                  |                        |  |  |  |
|                                                          |                    |                   |                                       |                         |                                                            |                         |                          |                                  |                        |  |  |  |
|                                                          |                    |                   |                                       |                         |                                                            |                         |                          |                                  | 1                      |  |  |  |
| No.                                                      | Date               | Day               | Sign In                               |                         | Sign Out                                                   | :                       | Hrs                      | Total Hrs                        | Notes                  |  |  |  |
| No.                                                      | Date               | Day               | Sign In<br>Authorized Person          | Time                    | Sign Out<br>Authorized Person                              | Time                    | Hrs                      | Total Hrs                        | Notes                  |  |  |  |
| <b>No.</b><br>1                                          | Date<br>02/27/2020 | <b>Day</b><br>Thu | Sign In<br>Authorized Person<br>Child | <b>Time</b><br>06:29 am | Sign Out<br>Authorized Person<br>Child                     | <b>Time</b><br>03:30 pm | Hrs<br>9.02              | Total Hrs<br>9.02                | Notes<br>Dad picked up |  |  |  |
| <b>No.</b><br>1                                          | Date<br>02/27/2020 | <b>Day</b><br>Thu | Sign In<br>Authorized Person<br>Child | <b>Time</b><br>06:29 am | Sign Out<br>Authorized Person<br>Child                     | <b>Time</b><br>03:30 pm | Hrs<br>9.02<br>Total Hrs | <b>Total Hrs</b><br>9.02<br>0.02 | Notes<br>Dad picked up |  |  |  |
| No.<br>1                                                 | Date<br>02/27/2020 | Day<br>Thu        | Sign In<br>Authorized Person<br>Child | Time<br>06:29 am        | Sign Out<br>Authorized Person<br>Child                     | Time<br>03:30 pm        | Hrs<br>9.02<br>Total Hrs | <b>Total Hrs</b><br>9.02<br>0.02 | Notes<br>Dad picked up |  |  |  |
| No.<br>1                                                 | Date<br>02/27/2020 | Day<br>Thu        | Sign In<br>Authorized Person<br>Child | <b>Time</b><br>06:29 am | Sign Out<br>Authorized Person<br>Child                     | <b>Time</b><br>03:30 pm | Hrs<br>9.02<br>Total Hrs | <b>Total Hrs</b><br>9.02<br>0.02 | Notes<br>Dad picked up |  |  |  |
| <b>No.</b><br>1                                          | Date<br>02/27/2020 | Day<br>Thu        | Sign In<br>Authorized Person<br>Child | Time<br>06:29 am        | Sign Out<br>Authorized Person<br>Child                     | Time           03:30 pm | Hrs<br>9.02<br>Total Hrs | <b>Total Hrs</b><br>9.02<br>0.02 | Notes<br>Dad picked up |  |  |  |

#### 7 Children Classroom Summary by Days – New Report

This new report displays the children who are all having child schedule for the selected period along with the Allergy and Medication by the Classroom.

It also displays the total counts of children having schedules for each day "Summary by Days".

Access Path: Center Home  $\rightarrow$  Reports  $\rightarrow$  Center  $\rightarrow$  Children Classroom Summary by Days

| >>Children Classroom Summary by Days |                                                    |  |  |  |
|--------------------------------------|----------------------------------------------------|--|--|--|
| K Back                               |                                                    |  |  |  |
|                                      |                                                    |  |  |  |
| Select Week                          | 03/02/2020 to 03/08/2020                           |  |  |  |
| Select a Classroom Type              | Primary V                                          |  |  |  |
| Select a Classroom                   | ☑ All                                              |  |  |  |
|                                      | Class A 🕑 Iregular Class 🕑 Regular Class 🗹 Class B |  |  |  |
|                                      | ✓ Butterflies                                      |  |  |  |
|                                      | Active                                             |  |  |  |
| Child Status                         | Active <b>v</b>                                    |  |  |  |
| Report Type                          | ○ Pdf  ● Html                                      |  |  |  |
|                                      | Submit                                             |  |  |  |

| Company Na<br>Center Name          | me :Z<br>:C | - Charu<br>enter 4 |       |           |                            |             | P            | eriod : 03/02/2020-0 | 03/08/2020 |
|------------------------------------|-------------|--------------------|-------|-----------|----------------------------|-------------|--------------|----------------------|------------|
| Children Classroom Summary by Days |             |                    |       |           |                            |             |              |                      |            |
| Classroom Name : Butterflies       |             |                    |       |           |                            |             |              |                      |            |
| Last Name                          | Fir         | st Name            | Known | Allergies | Medication<br>on<br>Campus | Days        | Birth Date   | Start Date           | Leave Date |
| Abbott                             | Lela        |                    |       | x         | x                          | M,Tu,W,Th,F | 02/02/2015   | 01/01/2020           |            |
| Jones                              | Brenett     |                    |       | x         | x                          | M,Tu,W,Th,F | 10/31/2016   | 10/01/2019           |            |
| Summary by Days                    |             |                    |       |           |                            |             |              |                      |            |
| м                                  | Tu          | w                  | Th    | F         |                            | Displa      | y the sched  | ules for each        |            |
| 2                                  | 2           | 2                  | 2     | 2         |                            | based       | on the class | room.                |            |
|                                    |             |                    |       |           |                            |             |              |                      |            |

#### 8 Family Information Sheet – Inclusion of Child Address, Child Lives With and Child Questions

OnCare has provided an ability to view the Child Address, Child Lives With and Child Questions in Family Information Sheet.

Access Path: Center Home  $\rightarrow$  Reports  $\rightarrow$  Family Accounting  $\rightarrow$  Family Information Sheet

| >> Family Infor | rmation Sheet                                                                                       |                                           |
|-----------------|----------------------------------------------------------------------------------------------------|-------------------------------------------|
| K Back          |                                                                                                    |                                           |
|                 | Print Child Questions  Print Child Address                                                          |                                           |
|                 | Print Child Rodress     Print Restricted Person details     Print Child Photo     Print Child Photo | Included two new filters for <b>Print</b> |
|                 | Print Conic Fried     Print Doctor Information     Print Additional Information                     | Address.                                  |
|                 | Print Additional Information     Print Immunization Information                                     |                                           |
|                 | Report Type  Pdf Html Submit                                                                        |                                           |

#### 9 Year End Tax Statement – Billing Item Selection

OnCare has added the ability to select the Billing Items to be included in the Year End Tax Statement.

Access Path: Center Home  $\rightarrow$  Setup  $\rightarrow$  Billing  $\rightarrow$  Tax Statement Billing Item Configuration

#### 💮 Billing Communication Automatic Account Statement Setup **Billing Item Setup** Automatic Recurring Billing Rule 🕆 Center and Child **Billing Multiplier** No School Billing Setup Age Group Setup Tax Statement Billing Item Configuration Classroom Setup Bus Run Setup >> Tax Statement Billing Item Configuration K Back Note - Year-end tax statement will include all forms of the payments. - You can also select the other billing transaction items that need to be included in the year-end tax statement. Credit Payment Other Charges Agency Adjustment Credit ACH Payment Failed Card Swipe Payment Agency Transfer Credit Agency Transfer Charge Early Bird Full Payment Discount Credit Card Payment Failed Credit Card Payment - Square Deposit / Summer Camp Multisession Payment - Cash Deposit Refund Deposit Charge Monthly Maximum Credit Issue Credit - ACH Payment - Check Payment - Credit Card Registration fee summer Sib Dis Issue Credit - Card

Sibling discount Summer

- Sibling
- TAP ACH Payment
- TAP Card Payment
- TPD ACH Payment
- TPD Card Payment
- Select the required **Billing Items** that you want to be displayed in the **Year End Tax Statement**

Online Payment Service Fee

Reg Fee / Summer Camp

Registration for Summer

Summer Camp Deposit

Parent Refund

# 10 Family Account Activity and Specific Charge/Credit Detail Report – Download all centers at one place

OnCare is provided the ability to download "Family Account Activity Report and Specific Charge/Detail Report" for all centers in one place.

Access Path: Company Home  $\rightarrow$  Reports  $\rightarrow$  Family Accounting  $\rightarrow$  Family Account Activity Report

Access Path: Company Home  $\rightarrow$  Reports  $\rightarrow$  Family Accounting  $\rightarrow$  Specific Charge/Credit Detail Report

- Samily Accounting
- <u>Company Aging Report</u>
- <u>Multi-Location Reports</u>
- Family Child Data Download
- Weekly New Enrollment Snapshot
- Occupancy Report
- <u>Agency Open Invoices</u>
- Family Ledger Balance
- <u>Children Without Billing</u>
- <u>Payment Status Summary</u>
- <u>TAP Enrollment Summary</u>
- <u>G/L Account Summary and Transaction Details</u>
- <u>Employer Report</u>
- Family Account Activity Report
- <u>Specific Charge/Credit Detail Report</u>

- **Time and Attendance Tracking**
- <u>Child Absence Report by Center and Agency</u>
- 🗇 Staff Management
- <u>Company-Wide Staff Absence Report</u>
- Hourly Staff Actual vs. Budgeted Hours Report
- Export Time Sheet Data
- <u>Staff Hours Summary Report</u>
- Staff Missing Signout Report

| K Back                     |                |                                                                                      |
|----------------------------|----------------|--------------------------------------------------------------------------------------|
|                            | Select Center  | All                                                                                  |
|                            | Select Dates   | Current Year         From         01/01/2020         To         12/31/2020         - |
|                            | Ending Balance | All                                                                                  |
|                            |                | Debit Bal Only                                                                       |
|                            |                | Credit Bal Only                                                                      |
|                            | Family Status  |                                                                                      |
|                            |                | Active                                                                               |
|                            | 1              | O Inactive                                                                           |
| ou can download the report |                | Waitlist                                                                             |
| r single center or for all |                |                                                                                      |
| enters together            | Ledger Type    |                                                                                      |
| inters together.           |                | O Sponsors and Co-Sponsors                                                           |
|                            | -              | O Agencies                                                                           |
|                            |                | 🗹 Do Not Include Voids in Report                                                     |

| >>Family Account Activity Report |     |             |              |  |  |
|----------------------------------|-----|-------------|--------------|--|--|
| K Back                           |     |             |              |  |  |
|                                  | No. | Center Name | Report Type  |  |  |
|                                  | 1   | Center 1    | PDF CSV Html |  |  |
|                                  | 2   | Center 2    | PDF CSV Html |  |  |
|                                  | 3   | Center 3    | PDF CSV Html |  |  |
|                                  | 4   | Center 4    | PDF CSV Html |  |  |
|                                  | 5   | Center 5    | PDF CSV Html |  |  |
|                                  | 6   | Center 6    | PDF CSV Html |  |  |
|                                  |     |             |              |  |  |

#### 11 Company Aging Report – Company Level – Additional Filter

OnCare has added **Ending Balance** filter in Company Aging Report.

"Debit and Credit Bal Only" option is selected by default.

Access Path: Company Home  $\rightarrow$  Reports  $\rightarrow$  Family Accounting  $\rightarrow$  Company Aging Report

|                 |        |                                                                                                    |       | Company Home                                  | Feedback   | <u>Help</u> | <u>Logout</u> |
|-----------------|--------|----------------------------------------------------------------------------------------------------|-------|-----------------------------------------------|------------|-------------|---------------|
|                 |        |                                                                                                    |       |                                               |            |             |               |
|                 |        |                                                                                                    |       |                                               |            |             |               |
| >> Aging Report |        |                                                                                                    |       |                                               |            |             |               |
|                 |        |                                                                                                    |       |                                               |            |             |               |
| Aging           | ) Date | 02/27/2020 🔹                                                                                                    |       |                                               |            |             |               |
| Ending Ba       | alance | <ul> <li>All</li> <li>Debit and Credit Bal Only</li> <li>Debit Balance Only</li> <li>Credit Balance Only</li> </ul> | ,     |                                               |            |             |               |
| Family S        | Status | All     Active     Inactive     Waitlist     Incoming                                                               | E     | Ending Balance will I<br>included in the Comp | be<br>bany |             |               |
| Ledger          | г Туре | <ul> <li>Sponsors and Co-Sponsors</li> <li>Agencies</li> <li>Both</li> </ul>                                        | s     |                                               |            |             |               |
|                 |        | Do Not Include Voids in Rep     Submit                                                                              | eport |                                               |            |             |               |

#### 12 Text Messages – Ability to send to all Family Statuses

Now, OnCare provides the ability to send Text Messages to all statuses of the families.

Access Path: Center Home  $\rightarrow$  Communication  $\rightarrow$  Text Message for Parents

| >>Send Text Message to Families |       |                 |                    |              |                               |           |                |
|---------------------------------|-------|-----------------|--------------------|--------------|-------------------------------|-----------|----------------|
| K Back                          |       |                 |                    |              |                               |           |                |
| Text Message                    |       |                 |                    |              |                               |           |                |
|                                 |       | Enter           | Text Message       |              |                               |           |                |
|                                 |       |                 |                    |              |                               |           |                |
| Sele                            | ct Pa | arent(s)        |                    |              | Fami                          | ly Status |                |
| No.                             |       | Family Acct Key | Parent Name        | Relationship | Child Name                    | Cel       |                |
| 1                               |       | ABBOTT          | Greg Abbott        | Parent #2    | Lela                          | (20       | Active         |
| 2                               |       | ABBOTT          | Stacie Abbott      | Parent #1    | Lela                          | (20       | Inactive       |
| 3                               |       | ACEVEDO         | Kenia Acevedo      | Parent #1    |                               | (20       | Waitlist       |
| 4                               |       | ARTEAGA         | Robert Arteaga     | Parent #1    | Vicenta ,Sage                 | (38       | Incoming       |
| 5                               |       | BARGHAV         | Jared Barghav      | Parent #1    | Sonya                         | (56       | 6) 879-8098    |
| 6                               |       | BEN             | Jess Michel        | Parent #2    | Genivecia ,Sara ,Larry ,Rojer | (24       | 2) 556-777     |
| 7                               |       | BEN             | Ben Michel         | Parent #1    | Genivecia ,Sara ,Larry ,Rojer | (63       | 3) 567-8999    |
| 8                               |       | BOLAN           | Vicki Bolan        | Parent #1    | Hazel ,Robert                 | (53       | 4) 756-8567    |
| 9                               |       | BRAT            | Fischer Brat       | Parent #1    | Ryna                          | You       | can send mess  |
| 10                              |       | BRENDON         | Sarah Brendon      | Parent #1    | Anna                          | to all    | family status  |
| 11                              |       | BRENDON         | Kristopher Brendon | Parent #2    | Anna                          | (Acti     | ve, Inactive,  |
|                                 |       |                 |                    |              |                               | Incor     | ning, Waitlist |

#### 13 Batch Email – Additional Ccs for Staff Email

OnCare provides the ability to send the copy of the Staff Email to multiple email addresses.

Access Path: Center Home  $\rightarrow$  Communication  $\rightarrow$  Batch Email for Staff

| >> Batch Email For Staff                 |                                                                                |  |  |  |  |  |
|------------------------------------------|--------------------------------------------------------------------------------|--|--|--|--|--|
| 5                                        | 7 Char                                                                         |  |  |  |  |  |
| Fr                                       |                                                                                |  |  |  |  |  |
| Attachment                               | #1 Chose File No file chosen                                                   |  |  |  |  |  |
| Attachment                               | #2 Choose File No file chosen                                                  |  |  |  |  |  |
| Attachment                               | #2 Choose File No file chosen                                                  |  |  |  |  |  |
| Attachment                               | #4 Choose File No file chosen                                                  |  |  |  |  |  |
|                                          | Note:                                                                          |  |  |  |  |  |
|                                          | Allowed file types for the attachement(s) are pdf, doc, docx and jpg.          |  |  |  |  |  |
| Mess                                     | <sup>age</sup> 🐰 🗇 🖻 🗣 🔗   ℕ   X' X,   Ξ Ξ Ξ 🥶   🔒 🚱   ☶ ▾ 🔛                   |  |  |  |  |  |
|                                          | Normal ▼ Verdana ▼ 1 (8pt) ▼ B I U S ≣ Ξ ∃ 1 + A ▼                             |  |  |  |  |  |
|                                          | 2                                                                              |  |  |  |  |  |
|                                          |                                                                                |  |  |  |  |  |
|                                          | A friendly reminder: Tomorrow is class photos!                                 |  |  |  |  |  |
|                                          |                                                                                |  |  |  |  |  |
|                                          | Polo with dark blue or black bottoms.                                          |  |  |  |  |  |
|                                          |                                                                                |  |  |  |  |  |
|                                          |                                                                                |  |  |  |  |  |
|                                          |                                                                                |  |  |  |  |  |
|                                          |                                                                                |  |  |  |  |  |
|                                          |                                                                                |  |  |  |  |  |
|                                          |                                                                                |  |  |  |  |  |
|                                          |                                                                                |  |  |  |  |  |
|                                          |                                                                                |  |  |  |  |  |
|                                          |                                                                                |  |  |  |  |  |
|                                          | ec I Check this box if you would like to get a copy of this StaffMail          |  |  |  |  |  |
|                                          | Check this box if you would like to Add Ccs to send the copy of the Staff Mail |  |  |  |  |  |
| Add Ccs to send the cop                  | y mark@gmail.com                                                               |  |  |  |  |  |
| of the Staff Mail<br>(Separate the email |                                                                                |  |  |  |  |  |
| addresses with ;)                        |                                                                                |  |  |  |  |  |
|                                          | Send Clear Back                                                                |  |  |  |  |  |
|                                          |                                                                                |  |  |  |  |  |
|                                          |                                                                                |  |  |  |  |  |
|                                          |                                                                                |  |  |  |  |  |
|                                          |                                                                                |  |  |  |  |  |
| Enter ad                                 | lditional <b>Email</b>                                                         |  |  |  |  |  |
| Address                                  | <b>Ccs</b> to send the copy                                                    |  |  |  |  |  |
| of the G                                 | toff Email                                                                     |  |  |  |  |  |
| of the S                                 |                                                                                |  |  |  |  |  |
|                                          |                                                                                |  |  |  |  |  |

#### 14 Email Notification for Missing Sign Out for Child/Staff

Often parents/staff tend to forget to sign out when they go out of the school.

To remind them, OnCare has provided an email notification mechanism.

Such email will be triggered based on the Program Hours (School opening and closing hours) that can be configured under Manage Centers.

There are three email notifications for Missing Sign Out:

- Email Notification to Parent for Missing Child Sign Out
- Email Notification to Staff for Missing Staff Sign Out
- Email Notification to Center Director for both Child and Staff Missing Sign Out

Access Path: Company Home  $\rightarrow$  Manage Centers  $\rightarrow$  Edit Center Setup

| >> Center Setup                                            |                                    |                                        |                                |              |
|------------------------------------------------------------|------------------------------------|----------------------------------------|--------------------------------|--------------|
| K Back                                                     |                                    |                                        |                                |              |
|                                                            |                                    |                                        |                                |              |
| Center Information                                         |                                    |                                        |                                |              |
| Company ID                                                 | 1590                               | Location ID                            | 4                              |              |
| Company Name                                               | Z - Charu                          |                                        |                                |              |
| * Location Name                                            | Center 4                           | Status                                 | Active O Inactive              |              |
| Location Number                                            |                                    | Regional ID                            |                                |              |
| Accounting ID                                              |                                    | Location Tax ID                        |                                |              |
| * Time Zone                                                | (UTC-07:00) Mountain Time (US      | • License Capacity                     | 50                             |              |
| Program Hours                                              | From 8:00 AM 🛟 To 6:00             | PM 🛟 Actual Capacity                   | 50                             |              |
| L                                                          |                                    |                                        |                                |              |
| Center Address                                             |                                    |                                        |                                | $(\uparrow)$ |
|                                                            |                                    |                                        |                                |              |
| Geofencing Attendance<br>Required                          | O Yes O No Missi                   | ng Sign Out notification               |                                |              |
| Select Address                                             | 1800 Cabrillo Memoria for C        | hildren and Staff will be              |                                |              |
| Address                                                    | 1800 Cabrillo Memoria Send         | based on the Company                   | San Diego                      |              |
| State                                                      | California Progr                   | ram Hours setup here                   | 92106                          |              |
|                                                            |                                    |                                        |                                |              |
| Center Licensing Office                                    |                                    |                                        |                                | $(\uparrow)$ |
| Name                                                       |                                    | TelePhone                              |                                | _            |
| Address                                                    |                                    |                                        |                                |              |
| 1441000                                                    |                                    |                                        |                                |              |
| Center Director Information                                |                                    |                                        |                                | $\bigcirc$   |
|                                                            |                                    |                                        |                                | $\sim$       |
| * First Name                                               | Charu                              | * Last Name                            | Support                        |              |
| Title                                                      |                                    | * Email                                | charulatha.d@beyonduniverse.in |              |
| Phone                                                      |                                    | Fax                                    |                                |              |
|                                                            |                                    |                                        |                                |              |
| Configuration                                              |                                    |                                        |                                | $\bigcirc$   |
| Allow Posting of Agend                                     | ry Dayments from 🔊 Voc. 🚳          | No                                     |                                |              |
| Allow Posting of Agent                                     | Family Record?                     | NO                                     |                                |              |
| Instructions to the Parents<br>who wants to Disenroll from | Please contact your center directo | or to disenroll from Tuition Auto Pay. |                                |              |
| TAP                                                        |                                    |                                        |                                |              |
| Time Clack Natifications                                   |                                    |                                        |                                | $\bigcirc$   |
| Time Clock Notifications                                   |                                    |                                        |                                |              |
| Email Notification to Parent                               | for Missing Child  • Yes  N        | 0                                      |                                |              |
| Email Notification to Staff                                | for Missing Staff                  | 0                                      |                                |              |
| Email Summary Notificatio                                  | in to Directors for                | 10                                     |                                |              |
| missing Unild a                                            | na stan siyii Out                  |                                        |                                |              |
|                                                            |                                    | Save Email Noti                        | fication turn on/off           |              |
|                                                            |                                    | option for                             | Missing Sign Out               |              |

| <ul> <li>Child(ren) Missing Sign O</li> <li>"support@oncareoffice.com" [support@oncar</li> <li>Sent: 10:11 am</li> <li>To: "bevers_1c@beyonduniverse.in"</li> </ul>                                | ut on 03/15/2020<br>eoffice.com]                                                                                                    | (7 k)                                |
|----------------------------------------------------------------------------------------------------|----------------------------------------------------------------------------------------------------|--------------------------------------|
|                                                                                                    |                                                                                                    |                                      |
| Dear Parent,<br>We would like to inform that you have<br>Please contact your Child's School for f<br>Child Name: Aletha Stouffer<br>Sign Out missed on: 03/15/2020<br>Sincerely,<br>OnCare Support | Email Notification for Missing Sign Out<br>missed to sign out your child today, 03<br>further assistance.<br>Notification Email sent to the<br>Parent when they forget to<br>Sign Out | Sunday, March 15, 2020<br>3/15/2020. |
| <ul> <li>Staff Missing Sign Out or<br/>"support@oncareoffice.com" [support@onca<br/>Sent: 10:11 am</li> <li>To: "Sheila@beyonduniverse.in"</li> </ul>                                              | a 03/15/2020<br>reoffice.com]                                                                                                    | (6 k)                                |

|   | ×                                                                                                    |                                                                                |                                          |  |  |  |  |
|---|----------------------------------------------------------------------------------------------------|--------------------------------------------------------------------------------|------------------------------------------|--|--|--|--|
|   | Dear Staff,                                                                                                    | Email Notification for Missing Sign                                            | Sunday, March 15, 2020<br><sup>Out</sup> |  |  |  |  |
|   | We would like to inform that you have missed to sign out today, 03/15/2020.<br>Please contact your School for further assistance.<br>Staff Name: Sheila Double entry<br>Sign Out missed on: 03/15/2020<br>Sincerely, |                                                                                |                                          |  |  |  |  |
| 1 |                                                                                                    | <b>Notification Email</b> sent to the<br>Staff when they forget to Sign<br>Out |                                          |  |  |  |  |

#### 15 Subsidy Billing – Ability to Delete (Only for Schools in Canada)

OnCare has provided a new option to delete the subsidy billing under the child page.

#### Access Path: Family Accounting $\rightarrow$ Child Records $\rightarrow$ Program & Billing

| Automatic Special Billing       Add New Special Billing         Any billing item added here in the Billing section will be used for Automatic Special Billing. |                                             |              |            |            |              |                   |             |               |                                        |   |  |
|----------------------------------------------------------------------------------------------------|---------------------------------------------|--------------|------------|------------|--------------|-------------------|-------------|---------------|----------------------------------------|---|--|
| 0                                                                                                    | Subsidy information                         |              |            |            |              |                   |             |               |                                        |   |  |
|                                                                                                    | Child Subsidy Available                     | ? 🥥 Yes 🔘 No |            |            |              |                   |             |               |                                        |   |  |
|                                                                                                    | Applicant ID 1001 Child ID 02               |              |            |            |              |                   |             |               | 021                                    | 0 |  |
|                                                                                                    | Add New Subsidy                             |              |            |            |              |                   |             |               |                                        |   |  |
|                                                                                                    |                                             | Agency Name  | Start Date | End Date   | Subsidy Hour | Subsidy<br>Amount | Action      |               |                                        |   |  |
|                                                                                                    |                                             | CSK          | 05/05/2019 | 06/30/2020 | 144          | \$546.00          | <u>Edit</u> | Delete        |                                        |   |  |
|                                                                                                    |                                             | TTS          | 03/31/2019 | 05/05/2019 | 132          | \$546.00          | Edit        | <u>Delete</u> |                                        |   |  |
|                                                                                                    | Infant Care Incentive Available? O Yes O No |              |            |            |              |                   |             |               | <b>Delete</b> link for subsidy billing |   |  |

| \$                             | Automatic Special Billing                                                                      |              |            |            |              |                   |             |               |                                    | Add New Special Billing |                 |
|--------------------------------|------------------------------------------------------------------------------------------------|--------------|------------|------------|--------------|-------------------|-------------|---------------|------------------------------------|-------------------------|-----------------|
|                                | Any billing item added here in the Billing section will be used for Automatic Special Billing. |              |            |            |              |                   |             |               |                                    |                         |                 |
| 0                              | Subsidy information                                                                            |              |            |            |              |                   |             |               |                                    |                         |                 |
|                                | Child Subsidy Available?                                                                       | 🛛 🎯 Yes 🔘 No |            |            |              |                   |             |               |                                    |                         |                 |
| Applicant ID ABC Child ID 0210 |                                                                                                |              |            |            |              |                   |             |               |                                    |                         |                 |
|                                |                                                                                                |              |            |            | S            | ubsidy History    | Add N       | ew Subsidy    |                                    |                         |                 |
|                                |                                                                                                | Agency Name  | Start Date | End Date   | Subsidy Hour | Subsidy<br>Amount | Action      |               |                                    |                         |                 |
|                                |                                                                                                | CSK          | 05/05/2019 | 06/30/2020 | 144          | \$546.00          | <u>Edit</u> | <u>Delete</u> | Veueene                            | iou the delete          | 4               |
|                                | Infant Care Incentive Available? O Yes O No                                                    |              |            |            |              |                   |             |               | billings in <b>Subsidy History</b> |                         | a<br>r <b>y</b> |
|                                |                                                                                                |              |            |            | Save         |                   |             |               |                                    |                         |                 |